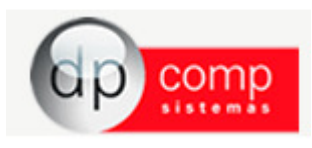

## Apresentação

A utilização do Sistema Empregador web possibilitará as empresas alguns benefícios que aliam objetividade, segurança e agilidade no processo, como:

- Envio de informações em lote, utilizando arquivo gerado pelo sistema de folha de pagamento;
- Eliminação dos requerimentos adquiridos em papelarias, visto que o mesmo pode ser impresso em papel comum;
- Agilidade no processo de prestação de informações;
- Redução de gastos com aquisição de formulários pré-impressos;
- Garantia na autenticidade da informação prestada

- Designação de um representante procurador, que represente o empregador nas ações relativas ao cadastro de requerimento do Seguro-Desemprego.

Requisitos para envio do Arquivo para o Site http://granulito.mte.gov.br/sdweb/empregadorweb/index.jsf

- Windows Internet Explorer, versão 9.0 ou superior ou;
- Mozilla Firefox, versão 3.05 ou superior.
- Java Runtime (JRE) 1.6.x ou Superior (Caso o equipamento ainda não tenha o Java (JRE) 1.6, os botões da aplicação ficarão desabilitados).
- Certificação Digital CNPJ e/ou CPF emitida por um órgão filiado a ICP-Brasil

Permissão de Acesso às Funcionalidades do Sistema SD - Empregador Web

No Sistema SD - Empregador Web o usuário pode fazer uso da aplicação de três formas diferentes, quais sejam:

- Sem cadastrado e sem certificado, assumirá o perfil mais restrito, podendo apenas:
  - o Cadastrar Gestor;
  - o Validar Leiaute.

- Com cadastro e sem certificado, este é o perfil assumido pelo responsável legal da empresa, ou seja, perfil de Gestor, e como tal, deve cadastrar seus dados e os dados da sua empresa. Contudo, mesmo sendo gestor, se não tiver o certificado digital, terá acesso limitado, pois a funcionalidades que dependem da autenticação do certificado digital serão executadas por um usuário de sua escolha que faça uso de certificado digital, trata-se do perfil de Procurador ou Autorizado. Desta forma, o gestor sem certificado pode:

- o Cadastrar Gestor;
- o Validar Leiaute;
- o Cadastrar Procurador.

- Com cadastro e com certificado, este é o perfil que pode:

- o Ter acesso total às funcionalidades do sistema, enquanto gestor;
- o Ter acesso parcial às funcionalidades do sistema, caso seja procurador.

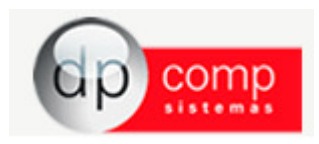

## Gerando o Arquivo pelo Sistema Dpcomp

Para gerar o arquivo magnético do Seguro Desemprego, depois de feito o processo de preenchimento e calculo da rescisão, terá de abrir a tela de geração, conforme abaixo:

| DFFOLHA 4.86b |                                       |                           |  |  |  |  |  |
|---------------|---------------------------------------|---------------------------|--|--|--|--|--|
| Arquivos      | Folha de Pagamento Relatórios Mensais | Rotina Anual Janela Sobre |  |  |  |  |  |
|               | Variáveis<br>Calcular                 | Rescisão                  |  |  |  |  |  |
|               | Calc. Dissídios                       |                           |  |  |  |  |  |
|               | Vale Transporte                       | *                         |  |  |  |  |  |
|               | Programação de Férias                 |                           |  |  |  |  |  |
|               | Férias Coletivas                      |                           |  |  |  |  |  |
|               | Recibo de Férias                      |                           |  |  |  |  |  |
|               | Manutenção de Rescisão                |                           |  |  |  |  |  |
|               | Recibo de Rescisão                    |                           |  |  |  |  |  |
|               | Seguro Desemprego                     |                           |  |  |  |  |  |
|               | Parâmetros da Empresa                 |                           |  |  |  |  |  |
|               | Manutenção da Ficha                   |                           |  |  |  |  |  |
|               | Guia Grfc                             |                           |  |  |  |  |  |
|               | Ficha de Salário Família              |                           |  |  |  |  |  |
|               | Ficha Financeira de Convênios         |                           |  |  |  |  |  |
|               | Conferência de Cálculo                |                           |  |  |  |  |  |
|               | HomologNet                            |                           |  |  |  |  |  |
|               |                                       |                           |  |  |  |  |  |
|               |                                       |                           |  |  |  |  |  |

Sistema irá abrir a tela logo abaixo podendo informar mais de um funcionário no mesmo arquivo e com o ícone de caminho de geração, podendo ser alterado, indicando onde será gerado o arquivo. Nessa tela também será indicado quais as causas rescisórias que permitiram a geração do Seguro Desemprego do funcionário.

| Dados adicionais do                        | seguro desemprego                      |                          |                                                                                                    |                   |                                                |  |
|--------------------------------------------|----------------------------------------|--------------------------|----------------------------------------------------------------------------------------------------|-------------------|------------------------------------------------|--|
| Caminho de Geração: CA                     |                                        |                          | O sistema irá gerar o seguro desemprego para as causas rescisórias abaixo:                                                                                                    |                   |                                                |  |
|                                            |                                        |                          | 03-Fechamento de Empresa<br>11-Rescisão s/ Justa Causa In. Empregado<br>12-Ext. Cont. Trabalho prazo determinado<br>30-Transferência com Onus<br>60-Falecimento<br>62-Falecimento por Acidente de Trabalho<br>63-Falecimento por Orarjeto ResidTrabalho<br>64-Falecimento por Doença Profissional | r<br>-Resid.      |                                                |  |
| Funcionários para go<br>Desmarcar todos as | srar o seguro desemprego<br>rescisões. |                          |                                                                                                    |                   |                                                |  |
| Cof do Eurocionário                        | Nome do Eurorionário                   | Causa Rescisória         |                                                                                                    | Meses trabalhados | Base de Variáveis que irá Adicionar ao Salário |  |
| V                                          | HENRIQUE                               | 11-Rescisão s/ Justa Car | usa In. Empregador                                                                                                    | 12                |                                                |  |
|                                            |                                        |                          |                                                                                                    |                   |                                                |  |
|                                            |                                        |                          |                                                                                                    |                   | GERAR SEGURO<br>DESEMPREGO                     |  |

Clicando no icone de "GERAR SEGURO DESEMPREGO", aparecerá a tela logo abaixo pedindo para confirmar a geração do arquivo e informando onde que foi gerado.

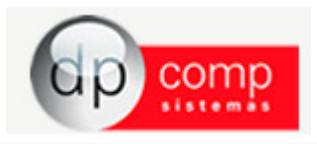

| Geração efetuada com sucesso.<br>Caminho de Geração e Nome do C:\DESLIGAMENTOS_300415.SD<br>Arquivo a ser importado :                                                                                                 |                   |  |  |  |  |  |
|----------------------------------------------------------------------------------------------------|-------------------|--|--|--|--|--|
| Se desejar enviar o arquivo ao site do seguro desemprego neste momento, tecle a letra "S"e (<br>pressione <enter> ou selecione confirmar ), caso não deseje importar agora o arquivo, teclar a letra<br/>"N".</enter> |                   |  |  |  |  |  |
| S                                                                                                    | <u>C</u> ONFIRMAR |  |  |  |  |  |

Logo em seguida, o sistema abrirá o site <u>http://granulito.mte.gov.br/sdweb/empregadorweb/index.jsf</u> que é o ambiente do MTE para fazer a importação do arquivo.

Caso queira verificar se o arquivo foi gerado corretamente, no endereço acima tem a opção de validar layout. Depois de selecionado o arquivo, o site te dará a seguinte mensagem:

|                                                                                                    | ~ - |
|----------------------------------------------------------------------------------------------------|-----|
| Image: Additional and the program of the program of the program o |     |
| ValidaÂŞÃ£o de layout do arquivo de importação de Requerimentos do Seguro-Desemprego                                                                                                    |     |
| m PÂ;gina Initial                                                                                                    |     |
| Escolha o arquivo para validar DESLIGAMENTOS_311214.SD Validar                                                                                                    |     |
|                                                                                                    |     |
| 0 Image: Constraint of the second second                |     |
| Validar outro arquivo                                                                                                    |     |
| Voltar                                                                                                    |     |
| Todos os direitos resenvados MTE 2007/2010 - Palítica de Privacidade - Concluções de Uso - Build 20140108.987                                                                                                    |     |
|                                                                                                    |     |

Pronto! O arquivo está pronto para importação.

Depois de importado o arquivo no site, será disponibilizado a opção de imprimir o Seguro-Desemprego pelo site para que seja entregue para o funcionário.

É necessário fazer um cadastro de responsável no site e utilizar o certificado digital para importação.

Duvidas quanto ao site, segue alguns links para consulta:

http://portal.mte.gov.br/data/files/8A7C816A47594D0401486601808712C8/Manual\_usuario\_empregador\_web\_versao\_2014.pdf

http://portal.mte.gov.br/seg\_desemp/seguro-desemprego.htm

http://granulito.mte.gov.br/sdweb/empregadorweb/index.jsf